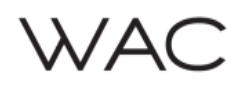

# SAFETY INSTRUCTION

IMPORTANT: NEVER attempt any work without shutting off the electricity.

- Always turn off power at fuse box prior to installation to prevent electrical shock.
- Intended for indoor and outdoor use. Suitable for dry, damp and wet locations.
- Install in accordance with national electric code, and local regulations.
- Consult with local inspector to assure compliance.
- Do not submerge, IP65 wet rated.
- Do not connect the unit directly to 120V AC Line

# **CAUTION – TO REDUCE RISK OF FIRE AND ELECTRICAL SHOCK**

- Read all instructions before installing.
- Handle product with care.
- To reduce the risk of overheating and potential fire risk, make sure all connections are tight.
- Do not modify or disassemble product beyond instructions or warranty will be void.
- Failure to follow safety warnings, and installation instruction will void the warranty

## ATTENTION - AFIN DE RÉDUIRE LES RISQUES D'INCENDIE ET DE CHOC ÉLECTRIQUE

- Lire toutes les instructions avant d'installer.
- Manipuler le produit avec soin.
- Afin de réduire le risque de surchauffe et d'incendie potentiel, s'assurer que toutes les connexions sont bien serrées.
- Ne pas modifier ou démonter le produit au-delà des instructions sous peine d'annuler la guarantie.
- Ne pas respecter les avertissements de sécurité et des instructions d'installation annulera la garantie.

# PRODUCT OVERVIEW

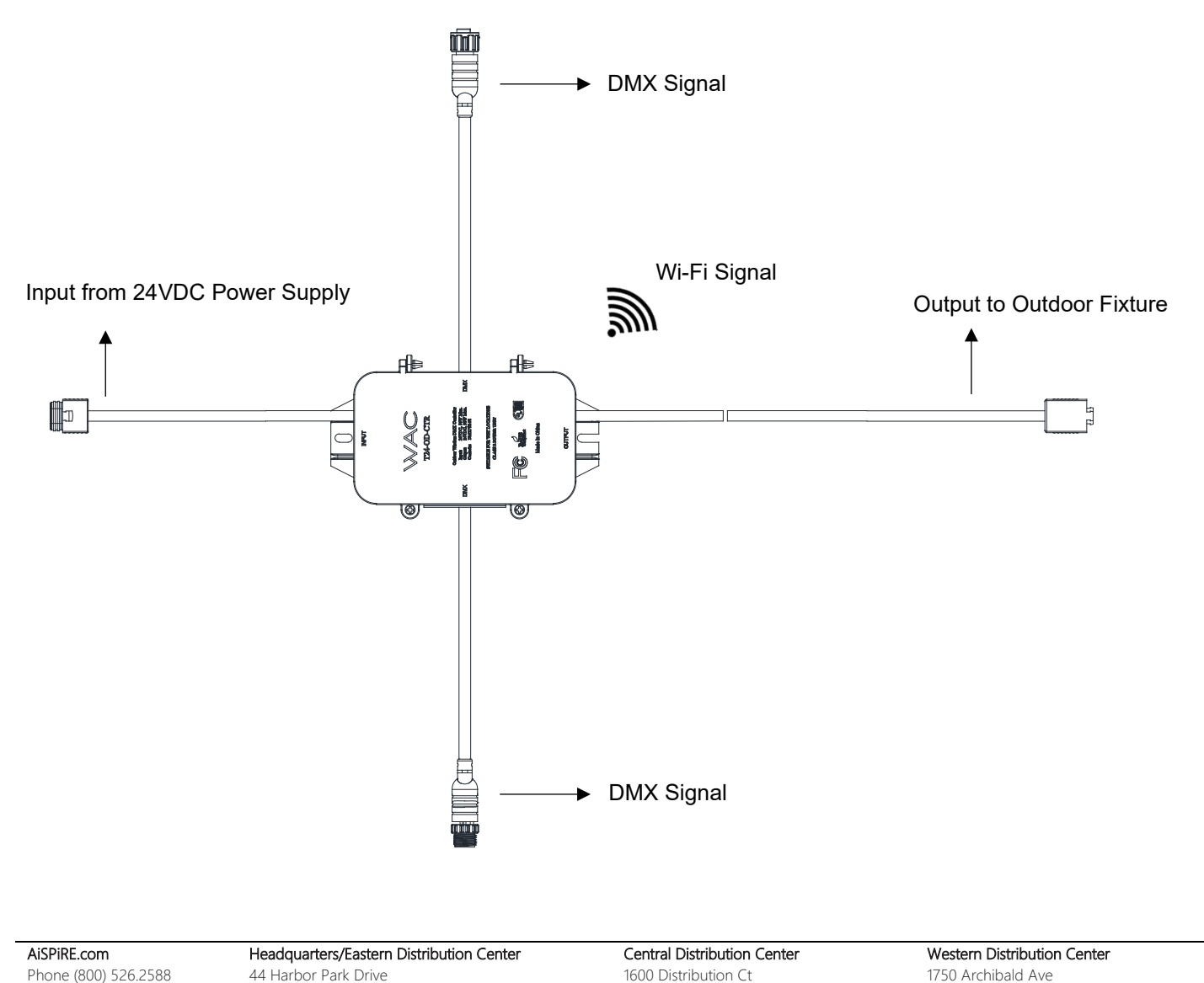

Fax (800) 526.2585 Port Washington, NY 11050

WAC Lighting retains the right to modify the design of our products at any time as part of the company's continuous improvement program.

Lithia Springs, GA 30122

Ontario, CA 91761

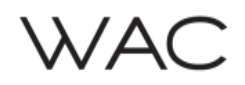

## **GENERAL FUNCTIONAL INSTRUCTION:**

#### RELATIVE PRODUCT SELECTION 1.

Unlock the plastic casing and gain access to the selector switch for choosing between the respective product modes: Static White Light or RGBWW. Static White Mode: For InvisiLED Outdoor Pro+

RGBWW Mode: For InvisiLED Outdoor RGBWW

# FIG. 1

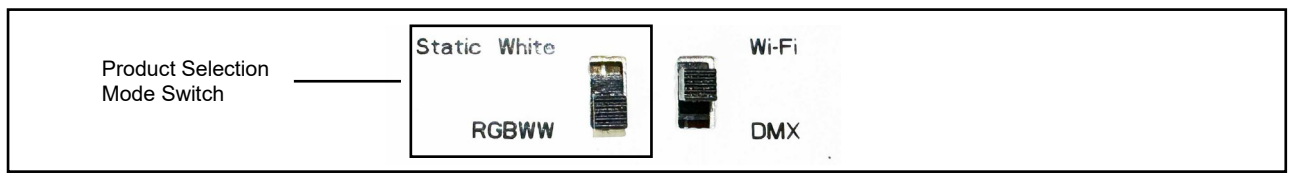

In the provided image, the RGBWW Mode has been visually indicated as the active selection. To toggle the switch between product selections, perform a power cycle.

#### **OPERATION MODE** 2.

Select either Wi-Fi or DMX Mode. Both modes cannot be concurrently enabled.

Wi-Fi operates exclusively on the 2.4GHz band. DMX Mode is compatible with both DMX 512-A and RDM (Remote Device Management).

# FIG. 2

| Static White |       | Wi-Fi | Operation Mode Switch       |
|--------------|-------|-------|-----------------------------|
| RGBWW        |       | DMX   | Ex. Wi-Fi mode is selected. |
|              | 1.1.1 |       |                             |

The example depicted above illustrates the selection of Wi-Fi Mode.

#### CASE IP RATING 3.

Ensure the plastic lid cover is securely closed post-installation to preserve the IP65 rating.

# WI-FI CONTROL INSTRUCTION:

- Ensure that the Wi-Fi operation mode is chosen. 1.
- 2. Launch the MyWAC mobile app and proceed by following the on-screen instructions. The QR code located on the product sticker will be required for the Wi-Fi device pairing process, and you can locate this QR code upon opening the plastic cover case.

# FIG. 3

| QR Code Example |   |                                                  |
|-----------------|---|--------------------------------------------------|
| QR Code         | — | SSID: WAC_CTR_FA8494<br>MACID: 34 94 54 FA 84 94 |

If QR Code pairing does not work, you may try to pair the device with "I don't have a QR code" mode on MyWAC app, once that is selected, MyWAC mobile app will start searching device nearby to pair. Unit can be indentify by looking at the SSID sticker on the product.

# DMX INPUT CONTROL INSTRUCTION:

# 1. DMX INPUT

There is only one way to connect DMX Universe to the system through XLR 3 pins with accessories T24-OD-MW60 or T24-OD-MW120. To interconnect between wireless DMX Controller unit, please use T24-OD-SW60 or T24-OD-SW120 to daisy chain of DMX signal between controller unit.

AiSPiRF com Phone (800) 526.2588 44 Harbor Park Drive (800) 526.2585 Fax

Headquarters/Eastern Distribution Center Port Washington, NY 11050

Central Distribution Center 1600 Distribution Ct Lithia Springs, GA 30122

Western Distribution Center 1750 Archibald Ave Ontario, CA 91761

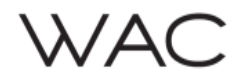

# 2. DMX DECODER ADDRESS SETTING

The DMX starting address set by rotating a rotary dial using a flat head screwdriver. The DMX addresses for output channels 1 to 3 are consecutively aligned, as shown in Figure 4 and 5.

# FIG. 4

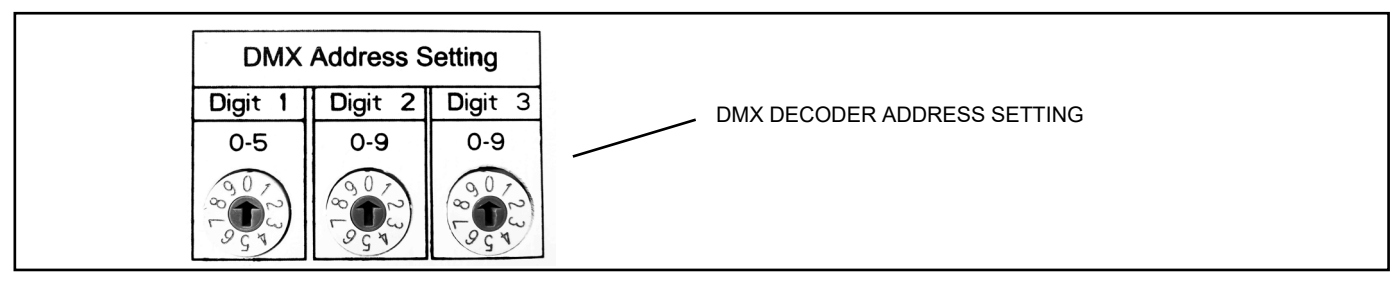

<u>FIG. 5</u>

| Digit 1 $ (\mathbf{v}, \mathbf{v})$ $\mathbf{v}, \mathbf{v}$ $\mathbf{v}, \mathbf{v}$ $\mathbf{v}$ $\mathbf{v}$ | RGBWW Mode Control:Address 247: REDAddress 248: GREENAddress 248: GREENAddress 249: BLUEAddress 250: 2700KAddress 251: 5000KVigit 1: 2Vigit 2: 4Vigit 3: 7Address 247: White |
|----------------------------------------------------------------------------------------------------|----------------------------------------------------------------------------------------------------|
|----------------------------------------------------------------------------------------------------|----------------------------------------------------------------------------------------------------|

# 3. REMOTE DEVICE MANAGEMENT (RDM) SUPPORT

The DMX LED Controller offers support for the RDM protocol, facilitating remote configuration of both DMX starting addresses and DMX controllers for each channel. When connected to an RDM controller and the DMX address is established, the hardware settings via the rotary dial will be superseded. However, as long as the DMX address set through the rotary dial remains unchanged, the RDM controller will retain control. Should the DMX address be modified through the rotary dial, control will revert to the rotary dial setting. In RDM control mode, the RDM controller can configure a single DMX address, aligning all subsequent addresses in sequence.

The RDM Serial number can be located on the product sticker inside the plastic cover.

# FIG. 6

| Example RDM Serial number | SN:000C05000008 |  |
|---------------------------|-----------------|--|
|---------------------------|-----------------|--|

#### EXAMPLE INSTALLATION FOR WIRELESS AND DMX CONTROL

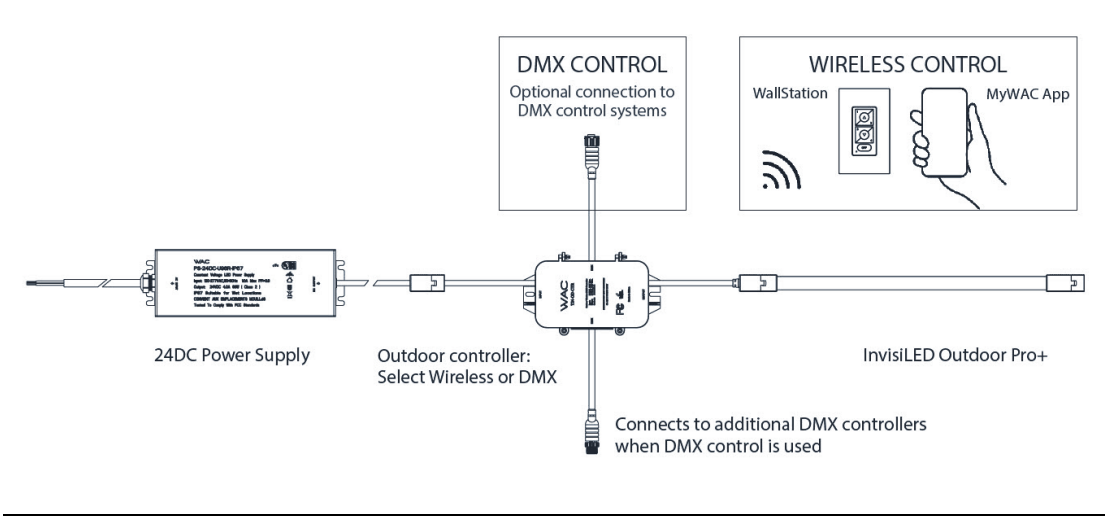

AiSPiRE.comHeadquarters/Eastern Distribution CenterPhone (800) 526.258844 Harbor Park DriveFax(800) 526.2585Port Washington, NY 11050

Central Distribution Center 1600 Distribution Ct Lithia Springs, GA 30122 Western Distribution Center 1750 Archibald Ave Ontario, CA 91761

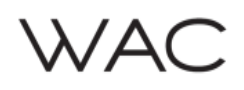

# Wi-Fi & MOBILE APP CONTROL INSTRUCTION:

# 1. ANTENNA

Outdoor Wireless DMX Controller is equipped with an internal antenna that is fully enclosed within the case for optimal performance. To ensure the best Wi-Fi signal reception and functionality, please take note of the following installation instructions:

1. Avoid Metal Cabinets or Cages: Do not install this product inside a metal cabinet, cage, or any other enclosure that may obstruct the Wi-Fi signal. Metal surfaces can significantly degrade Wi-Fi signal strength and range.

2. Unobstructed Placement: For the most reliable Wi-Fi connection, position the product in an open area without any metal barriers or obstructions that could impede the wireless signal.

# 2. CONFIGURE WIRELESS DMX LED CONTROLLER WITH WAC APP

Product Mode Selection:

The choice between RGBWW and Static White modes defines the operational mode of the product. Please note that the mobile application does not provide an option to change the product mode. It is essential to select the desired product mode before powering on the device. Refer to the "General Functional Instruction - Relative Product Selection" section located above for detailed instructions on how to make this selection.

Wireless Control via MyWAC App:

In addition to its compatibility with DMX control, this wireless DMX LED controller can also be configured and controlled using the MyWAC App. To utilize the MyWAC App, you can download it free of charge from the App Store (iOS) or Google Play (Android) by searching for "MyWAC" and following the app's instructions.

For quick access to the web page for downloading the "MyWAC" mobile app, please click on the link provided below. <u>https://www.waclighting.com/apps/</u>

### 3. PINHOLE RESET

Wi-Fi Reset Procedure:

The Wi-Fi settings can be reset by following these steps:

- 1. While the unit is powered on, locate the pinhole reset button.
- 2. Insert a pin into the reset button.
- 3. Press and hold the reset button for a duration of 10 seconds.
- 4. Release the button after 10 seconds.
- 5. Wait a few moments, then proceed to follow the instructions provided in the mobile app for adding a new device.

This reset process will enable you to reconfigure your Wi-Fi settings as needed.

# AMAZON ALEXA INTEGRATION

- 1. Install and connect the Wireless DMX LED controller to the "MyWAC" app.
- Rename your controller's name to your preference. This name will be used to call the controller with Alexa voice assistant. You can rename
  the controller by following these steps on the "MyWAC" app: Menu Setting Location Details XXX Devices Select your device to rename
  it.
- 3. Rename the product group to your preference. This name will be used to call the group with Alexa voice assistant. You can rename the group by following these steps on the "MyWAC" app: Menu Groups XXX Name.
- 4. Download and open the Amazon Alexa app.
- 5. Under the devices section, select "Your Smart Home Skill" and click "Enable Smart Home Skills."
- 6. Search for the "MyWAC" Smart Home Skill.
- 7. Enable the skill.
- 8. Authorize the connection between Amazon Alexa and your MyWAC account.
- 9. Alexa will start looking for connected devices under the same Wi-Fi network.
- **10.** Follow Alexa's steps to set up the location of each device.

Please note that Amazon Alex needs Internet connectivity to control it. If internet went down and you would like to control it, "MyWAC" can be used to control and operate without internet connectivity.

Alexa had pre-defined set of color name as following example:

| AiSPiRE.com          | Headquarters/Eastern Distribution Center | Central Distribution Center | Western Distribution Center |
|----------------------|------------------------------------------|-----------------------------|-----------------------------|
| Phone (800) 526.2588 | 44 Harbor Park Drive                     | 1600 Distribution Ct        | 1750 Archibald Ave          |
| Fax (800) 526.2585   | Port Washington, NY 11050                | Lithia Springs, GA 30122    | Ontario, CA 91761           |

# **INSTALLATION & FUNCTIONAL INSTRUCTION Outdoor Wireless DMX Controller**

T24-OD-CTR

# Alexa colors: Red and pink

Crimson Dark Red Firebrick Orange Red Red Deep Pink Hot Pink Light Pink Maroon Medium Violet Red Pale Violet Red Pink Plum Tomato

#### Alexa colors: Blue

Blue Cadet Blue Cyan Dark Blue Dark Cyan Dark Slate Blue Dark Turquoise Deep Sky Blue Dodger Blue Light Blue Light Sea Green Light Sky Blue Medium Blue Medium Turquoise Midnight Blue Navy Blue Pale Turquoise Powder Blue Royal Blue Sky Blue Slate Blue Steel Blue Teal Turquoise

Alexa colors: Orange and peach Chocolate Dark Orange Orange Web Maroon Coral Light Coral Light Salmon Peru

Salmon

Sienna

Alexa colors: Yellow Gold Goldenrod Lime Olive

Yellow

#### Alexa colors: Green

Chartreuse Dark Green Dark Olive Green Dark Sea Green Forest Green Green Green Yellow Lawn Green Light Green Lime Green Medium Sea Green Medium Spring Green Olive Drab Pale Green Sea Green Spring Green Web Green Yellow Green

Alexa colors: Purple Blue Violet Cornflower Dark Magenta Dark Orchid Dark Violet Fuchsia Indigo Lavender Magenta Medium Orchid Medium Purple Orchid Purple Rebecca Purple Rosy Brown Violet Web Purple

Cornsilk Dark Khaki Floral White Gainsboro Ghost White Honeydew lvory Khaki Lavender Blush Lemon Chiffon Light Cyan Light Goldenrod Light Steel Blue Light Yellow Linen Mint Cream Misty Rose Moccasin Old Lace Pale Goldenrod Papaya Whip Peach Puff Seashell Silver Snow Tan Thistle Wheat White White Smoke

Alexa colors: White Alice Blue Antique White Blanched Almond

AiSPiRE.com Phone (800) 526.2588 Fax (800) 526.2585 Headquarters/Eastern Distribution Center 44 Harbor Park Drive Port Washington, NY 11050

Central Distribution Center 1600 Distribution Ct Lithia Springs, GA 30122

Western Distribution Center 1750 Archibald Ave Ontario, CA 91761